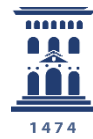

Vicerrectorado de Educación Digital y Formación Permanente **Universidad** Zaragoza Opciones de configuración de parámetros operativos de encuestas online - encuestafacil

Tutoriales del ADD – ENCUESTAFACIL 2024

Ana Isabel Allueva Pinilla y José Luis Alejandre Marco

#### CONTENIDO

En este tutorial vamos a aprender cómo, con finalidad académica, un miembro de la Universidad de Zaragoza (PDI, PTGAS o estudiante) puede **trabajar con las distintas OPCIONES que podemos aplicar a nuestra encuesta online, especialmente las opciones de configuración.** 

Según la información en http://www.encuestafacil.com/, encuestafacil.com es la **herramienta web de** encuestas online nº 1 en España y Latinoamérica.

Permite a los usuarios elaborar por sí mismos, de una forma rápida y sencilla, encuestas profesionales para obtener información en tiempo récord y sin destinar apenas recursos.

Para saber cómo registrarse en encuestafacil.com, crear una cuenta con este acuerdo de colaboración y crear encuestas online consulte los tutoriales anteriores.

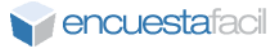

Como siempre, el primer paso es identificarnos en la página <u>http://encuestafacil.com</u> con nuestra cuenta de usuario. Una vez hecho esto, seleccionaremos la encuesta sobre la que queramos trabajar, y después hacemos clic en "**Opciones**".

Continuaremos con el ejemplo utilizado en los tutoriales 111 y 112

| <b>Prencuesta</b> facil                                                                                                    |                                                 |                      |                  | Chat Onlin               |
|----------------------------------------------------------------------------------------------------|-------------------------------------------------|----------------------|------------------|--------------------------|
| Nueva Mis encuestas Mis listas Precios Más                                                                                                    |                                                 |                      |                  |                          |
| iAccede a millones de consumidores de todo el muno                                                                                                    | lo! Panel internaciona                          | l para que responda  | n tus encuestas. | Consúltanos              |
| Mis encuestas                                                                                                    |                                                 |                      |                  |                          |
| Utiliza este cuadro para editar fus encuestas, abrirlas o cerrarlas al público, determin                                                                                                    | ar el método de envío                           | v ver los resultados |                  |                          |
| Características de su cuenta                                                                                                    |                                                 | , ter los resultados |                  |                          |
| Cuenta:<br>Nº de encuestas y respuestas:<br>Límite de visualización:<br>Visita la página de <u>Funcionalidades</u> para conocer en deta<br>Resulta de <u>Funcionalidades</u> para conocer en deta<br>as características de cada<br><u>E Editar</u><br>encuesta<br>Carpeta<br><u>Carpeta</u><br><u>Carpeta</u> | el 21/10/2024 hasta d<br>encuesta.<br>I cuenta. | dos                  | r X              | Eliminar                 |
| Título                                                                                                    | Entreg. 😢 Con                                   | testados 😗 🛛 Finali  | zados 😮 Elim     | inados <u>Alta</u> ▼     |
| O TEST DE INTELIGENCIA                                                                                                    | 0                                               | 0                    | 0                | 05/11/2024<br>18:29:56   |
| Cambia este título por el de tu encuesta                                                                                                    | 0                                               | 0                    | 0                | 0 30/10/2024<br>18:39:26 |
| O TEST DE INTELIGENCIA                                                                                                    | 0                                               | 0                    | 0                | 0 30/10/2024<br>16:37:10 |

# Paso 2

En primer lugar vamos a trabajar con la configuración general de la encuesta en la pantalla **Opciones de la encuesta**.

Para ello deberemos hacer clic en "Configuración".

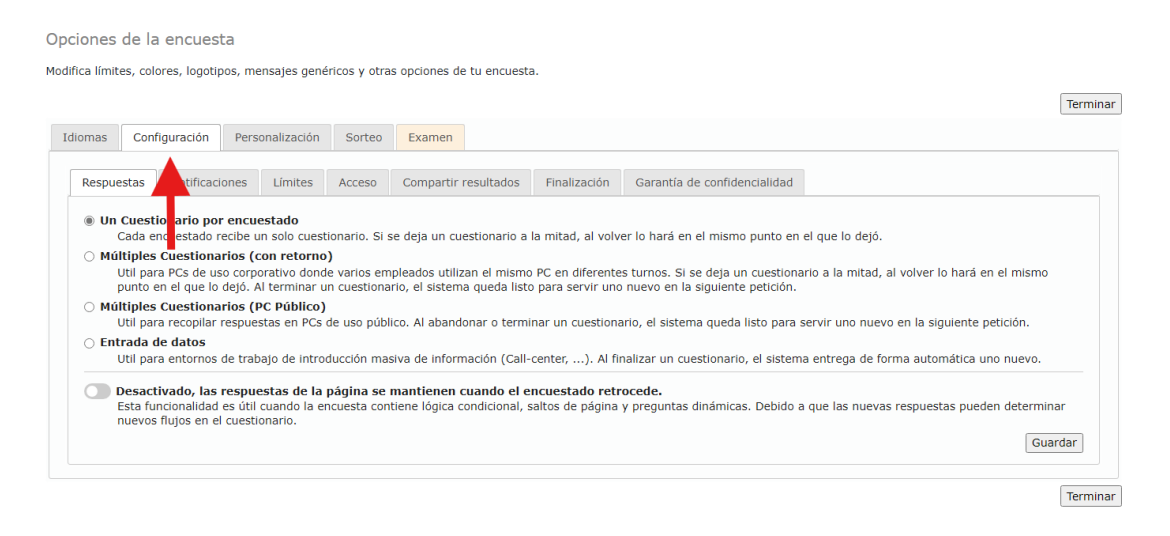

#### Opciones de configuración de parámetros operativos de encuestas online encuestafacil

El primer apartado que nos aparece son las **OPCIONES DE RESPUESTAS**. Aquí podemos elegir entre las siguientes opciones:

**Un Cuestionario por encuestado:** Cada encuestado podrá realizar el formulario una sola vez desde un mismo PC. Si no lo completa, las preguntas ya contestadas se guardarán, por lo que cuando vuelva a entrar para finalizarlo, lo hará desde el punto en el que lo dejó.

**Múltiples Cuestionarios (con retorno):** la diferencia con el anterior es que permite realizar varias veces la encuesta desde un mismo ordenador. En el caso de no completar el cuestionario, también se guardan las respuestas como en el caso anterior.

**Múltiples Cuestionarios (PC Público):** permite realizar varias veces la encuesta pero, a diferencia de los dos casos anteriores, si no se envía completa no se guardan los resultados por lo que al volver a entrar, habrá que empezar desde la primera pregunta.

**Entrada de datos:** la diferencia con las opciones anteriores es que aquí, cuando se termina de contestar el cuestionario, se genera uno nuevo. Esto es, aparece de nuevo la primera pregunta del cuestionario en vez del mensaje de finalización. En caso de abandonar el cuestionario esta opción también lo guarda para retomarlo desde el punto en el que lo dejamos.

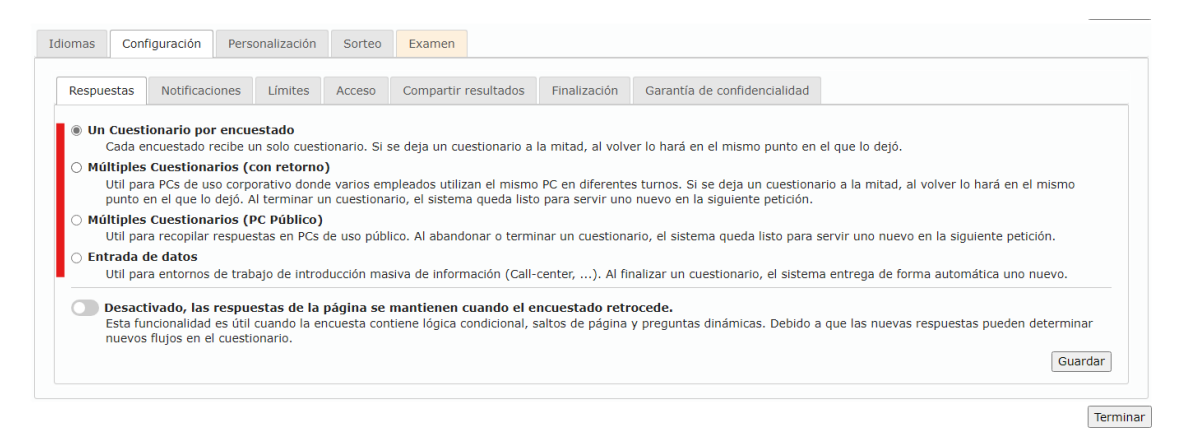

### Paso 4

Dentro del apartado "**Respuestas**" también tenemos la opción de activar que las respuestas de una página se mantengan si el en encuestado retrocede de página a una que ya ha rellenado.

| Respuestas                                             | Notificaciones                                                                                                    | Límites                    | Acceso     | Compartir resultados       | Finalización     | Garantía de confidencialidad        |                                            |  |  |  |  |
|--------------------------------------------------------|----------------------------------------------------------------------------------------------------|----------------------------|------------|----------------------------|------------------|-------------------------------------|--------------------------------------------|--|--|--|--|
| Un Cuest<br>Cada e<br>Múltiples<br>Util par<br>punto o | Un Cuestionario por encuestado Cada encuestado recibe un solo cuestionario. Si se deja un cuestionario a la mitad, al volver lo hará en el mismo punto en el que lo dejó. Múltiples Cuestionarios (con retorno) Util para PCs de uso corporativo donde varios empleados utilizan el mismo PC en diferentes turnos. Si se deja un cuestionario a la mitad, al volver lo hará en el mismo punto en el que lo dejó. Al terminar un cuestionario, el sistema queda listo para servir uno nuevo en la siguiente petición. |                            |            |                            |                  |                                     |                                            |  |  |  |  |
| O Múltiples<br>Util par                                | Cuestionarios (I<br>a recopilar respue                                                                                                    | PC Público)<br>stas en PCs | de uso púb | ico. Al abandonar o termi  | nar un cuestiona | ario, el sistema queda listo para s | servir uno nuevo en la siguiente petición. |  |  |  |  |
| Util par                                               | <b>le datos</b><br>a entornos de trab                                                                                                    | oajo de intro              | ducción ma | siva de información (Call- | center,). Al fir | nalizar un cuestionario, el sistem  | a entrega de forma automática uno nuevo.   |  |  |  |  |
| Desact<br>Esta fu<br>nuevos                            | Util para entornos de trabajo de introducción masiva de información (Call-center,). Al finalizar un cuestionario, el sistema entrega de forma automática uno nuevo.     Desactivado, las respuestas de la página se mantienen cuando el encuestado retrocede.     Esta funcionalidad es útil cuando la encuesta contiene lógica condicional, saltos de página y preguntas dinámicas. Debido a que las nuevas respuestas pueden determinar nuevos flujos en el cuestionario.     Guardar                              |                            |            |                            |                  |                                     |                                            |  |  |  |  |

# Opciones de configuración de parámetros operativos de encuestas online - encuestafacil

En el apartado de "**Notificaciones**", nos encontramos varias opciones. La primera de ellas, si la activamos, recibiremos un correo electrónico a aquella dirección que esté asignada a nuestra cuenta cada vez que alguien finaliza un cuestionario. La segunda opción sirve para establecer un correo electrónico alternativo para recibir todas esas notificaciones.

| omas Conf                                                                    | iguración Per                                                                       | sonalización                                                         | Sorteo                                                | Examen                                                                        |                                       |                              |
|------------------------------------------------------------------------------|-------------------------------------------------------------------------------------|----------------------------------------------------------------------|-------------------------------------------------------|-------------------------------------------------------------------------------|---------------------------------------|------------------------------|
| Respuestas                                                                   | Notificaciones                                                                      | Límites                                                              | Acceso                                                | Compartir resultados                                                          | Finalización                          | Garantía de confidencialidad |
| Recibir un                                                                   | EMail cada vez qu                                                                   | ue el sistema                                                        | registre un                                           | a respuesta nueva (en la                                                      | finalización del (                    | cuestionario).               |
| <ul> <li>Recibir un<br/>Puedes</li> <li>Recibir la r<br/>EMail al</li> </ul> | EMail cada vez qu<br>recibir un EMail d<br>notificación en un<br>Iternativo para re | ue el sistema<br>le notificación<br>EMail alterna<br>cibir notificac | registre un<br>n cada vez d<br>ativo.<br>ciones de nu | a respuesta nueva (en la<br>que tu encuesta reciba nu<br>ievos cuestionarios: | finalización del o<br>evas respuestas | cuestionario).               |

## Paso 6

Las **"OPCIONES DE LÍMITES"** nos permiten establecer tanto límites en el **"nº máximo de respuestas aceptadas**" como límites temporales, en el que deberemos indicar la hora concreta en la que se abrirá nuestra encuesta al público como la hora límite de aceptación y recepción de respuestas.

| liomas Con         | figuración   | Perso     | naliza   | ción     | S        | orteo    |          | Exa      | men    |             |      |                                                       |                              |                    |
|--------------------|--------------|-----------|----------|----------|----------|----------|----------|----------|--------|-------------|------|-------------------------------------------------------|------------------------------|--------------------|
| Respuestas         | Notificaci   | ones      | Límit    | es       | Acc      | ceso     |          | Com      | partir | resultado   | s    | Finalización                                          | Garantía de conf             | idencialidad       |
| Puedes limit       | ar el tiempo | de dura   | ción d   | e tu e   | encue    | esta (   | o el r   | núme     | ero de | respuesta   | as q | ue deseas obter                                       | ner.                         |                    |
| Nº máximo          | de respue    | stas (de  | ja est   | e carr   | ipo v    | acio     | si no    | ) des    | eas li | mitar el ni | úme  | ro de cuestiona                                       | rios):                       |                    |
| Entre las fe       | chas (deja   | las fecha | as vaci  | ias si   | no d     | esea     | s lim    | itar I   | a du   | ación):     |      |                                                       |                              |                    |
| Inicio:            |              |           | 06/1     | 1/20     | 24 0     | 0:00     |          | Born     | ar     |             |      |                                                       |                              |                    |
| Fin:               |              |           |          |          |          |          |          | Born     | ar     |             |      |                                                       |                              |                    |
|                    |              |           | 0        | No       | ovier    | nbre     | 20       | 24       | Ð      | 00:00       | )    |                                                       |                              |                    |
|                    |              |           | Lu       | Ма       | мі       | Ju       | Vi       | Sá       | Do     | Hora Mir    | uto  |                                                       |                              |                    |
|                    |              |           |          |          |          |          | 1        | 2        | 3      |             |      |                                                       |                              |                    |
|                    |              |           | 4        | 5        | 6        | 7        | 8        | 9        | 10     |             |      | _                                                     |                              |                    |
| nación             |              |           | 11       | 12       | 13       | 14       | 15       | 16       | 17     |             |      | lgunos ejemplos                                       |                              | Acerca de          |
|                    |              |           |          |          | 15       |          | 10       | 10       |        |             |      | Encuesta (emai                                        | l, pop-up,)                  | Quiénes            |
| e empresarial      |              |           |          |          |          |          |          |          |        |             |      |                                                       |                              |                    |
| e empresarial<br>s |              |           | 18       | 19       | 20       | 21       | 22       | 23       | 24     |             |      | Informe de resu                                       | ultados                      | Contác             |
| e empresarial<br>s |              |           | 18<br>25 | 19<br>26 | 20<br>27 | 21<br>28 | 22<br>29 | 23<br>30 | 24     |             |      | Informe de resu<br>Métodos de reco<br>Tipos de pregur | ultados<br>opilación<br>otas | Contáct<br>Tlf. (+ |

# Opciones de configuración de parámetros operativos de encuestas online - encuestafacil

Otra forma de restringir el acceso es poner una clave en el apartado de configuración "Acceso", que facilitaremos a los encuestados para que ellos sean los únicos que puedan realizar la encuesta.

| Idi | iomas                                                       | s Configuración |                     | Pers    | onalización  | Sorteo | Examen    |            |  |  |
|-----|-------------------------------------------------------------|-----------------|---------------------|---------|--------------|--------|-----------|------------|--|--|
|     | Respue                                                      | stas            | Notificaci          | ones    | Límites      | Acceso | Compartir | resultados |  |  |
|     | Clave                                                       | de aco          | c <b>eso</b> (máxii | mo 20 ( | caracteres): |        |           |            |  |  |
|     | Puedes limitar el acceso a los cuestionarios con una clave. |                 |                     |         |              |        |           |            |  |  |
|     |                                                             |                 |                     |         |              |        |           |            |  |  |

#### Paso 8

En el siguiente aparatado, "**COMPARTIR RESULTADOS**", podremos determinar si queremos que nuestros resultados sean:

Privados: sólo nosotros podremos ver los resultados de la encuesta.

**Públicos:** Los resultados se alojan en una dirección Web. Nosotros podemos hacer público el link de esa página web por el medio que deseemos o comunicarlo solo a determinadas personas. Solo quien conozca este link podrá acceder a los resultados, alojados en el link que nos facilitan en la página.

**Semipúblicos:** los resultados serán públicos pero requerirán una clave de acceso que el usuario deberá introducir. Por ejemplo, podemos permitir el acceso a los resultados enlazando el link desde una página web, pero al intentar entrar se requerirá la clave de acceso de modo que sólo quien conozca la clave podrá acceder a los resultados de la encuesta.

| Respuestas         | Notificaciones                           | Límites                    | Acceso                         | Compartir resultados            | Fir |
|--------------------|------------------------------------------|----------------------------|--------------------------------|---------------------------------|-----|
| Puedes compa       | artir los resultados                     | de la encu                 | esta. Decide                   | si son:                         |     |
| Resultado          | os privados: visit<br>os públicos: visit | oles únicam<br>des por aqu | ente por el a<br>ellos que rei | administrador.<br>ciban el link |     |
| Limita el a        | acceso público con                       | una clave                  | chos que res                   |                                 |     |
| Clave de           | acceso (máximo                           | 20 caracter                | es):                           |                                 |     |
| Envía ant          |                                          |                            | ]<br>                          |                                 |     |
| Envia este         | e link para que acc                      | edan a los l               | resultados d                   | e tu encuesta                   |     |
| In the second data | www.oncuostofacil                        | com/mac ir                 |                                |                                 |     |

Opciones de configuración de parámetros operativos de encuestas online - encuestafacil

Por último encontramos las "OPCIONES DE FINALIZACIÓN".

-"El encuestado puede imprimir el cuestionario": activar la casilla si así lo queremos.

-"Los encuestados participan en un sorteo": en el caso de activar esta opción, cada encuestado recibirá un cupón de participación con un número aleatorio. Una vez finalizada la encuesta y con el mismo sistema encuestafacil se podrá realizar el sorteo y verificar los cupones premiados que nosotros podremos conocer para proceder a realizar el sorteo entre los números repartidos. En el cuadro inferior podremos indicar las instrucciones que queremos que aparezcan en la encuesta para el sorteo.

-"**Redirección del encuestado al terminar el cuestionario**": aquí escribiremos la página a la que queremos que vaya el encuestado una vez finalice el formulario. En caso de dejarla en blanco, el navegador se cerrará.

| Idiomas          | Configuración                                                                                                    | Personalización                       | Sorteo                       | Examen       |               |                   |                                                             |     |  |
|------------------|----------------------------------------------------------------------------------------------------|---------------------------------------|------------------------------|--------------|---------------|-------------------|-------------------------------------------------------------|-----|--|
| Respue           | estas Notificad                                                                                                    | iones Límites                         | Acceso                       | Compartir    | resultados    | Finalización      | Garantía de confidencialidad                                |     |  |
| 🗆 El e<br>Pu     | El encuestado puede imprimir su cuestionario<br>Puedes permitir a tus encuestados imprimir el cuestionario con sus respuestas al fini lizar.                                                                          |                                       |                              |              |               |                   |                                                             |     |  |
| C Los            | Los encuestados participan en un sorteo 🕡<br>También puedes realizar un sorteo entre los encuestados. Recibirán un Cupón de participación al finalizar el cuestionario. Este cupón lo podrás utilizar para tu sorteo. |                                       |                              |              |               |                   |                                                             |     |  |
| Guard            | a la impresión de                                                                                                    | página del Cupó<br>esta página como   | n de partici<br>prueba de tu | pación en el | sorteo:       |                   |                                                             |     |  |
| partici<br>puede | pación en el sorte<br>solicitarla como                                                                                                    | eo. El propietario de<br>comprobante. | e la encuesta                | 3            |               |                   |                                                             |     |  |
| Redire           | ección del encue                                                                                                    | estado al termina                     | r el cuestio                 | nario (recue | rda comenza   | r por "http://"): | :                                                           |     |  |
| https:           | //www.encuestaf                                                                                                    | acil.com/mas_infor                    | macion/pagi                  | na_f         |               |                   |                                                             |     |  |
| Si lo d          | eseas, puedes rec                                                                                                    | lirigir al encuestad                  | o a una URL,                 | cuando term  | ine el cuesti | onario (deja est  | te campo vacío para que se cierre la ventana al finalizar). | Gua |  |

Hasta aquí hemos visto las opciones referidas a "Configuración", en el siguiente tutorial analizaremos todo lo referente al diseño de la encuesta.

Opciones de configuración de parámetros operativos de encuestas online encuestafacil

# Más información

Para más información sobre cómo trabajar con las encuestas creadas con encuestafacil.com es posible consultar también otros tutoriales desde el Portal buscador de recursos del ADD en la página <u>http://add.unizar.es</u> :

- Cómo registrarse y crear una cuenta de personal UNIZAR para utilizar encuestas online.
- Cómo crear una encuesta online básica con encuestafacil.
- Cómo editar y ordenar una encuesta online con encuestafacil.
- Opciones de configuración de parámetros operativos de encuestas online con encuestafacil.
- Opciones de personalización y diseño de encuestas online con encuestafacil.
- Cómo publicar una encuesta online creada con encuestafacil.
- Cómo analizar y exportar los resultados de una encuesta online con encuestafacil.
- Otras herramientas útiles para trabajar con una encuesta online con encuestafacil.

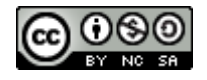

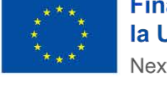

Financiado por la Unión Europea NextGenerationEU

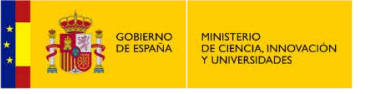

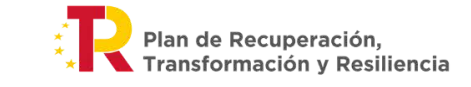

Opciones de configuración de parámetros operativos de encuestas online - encuestafacil